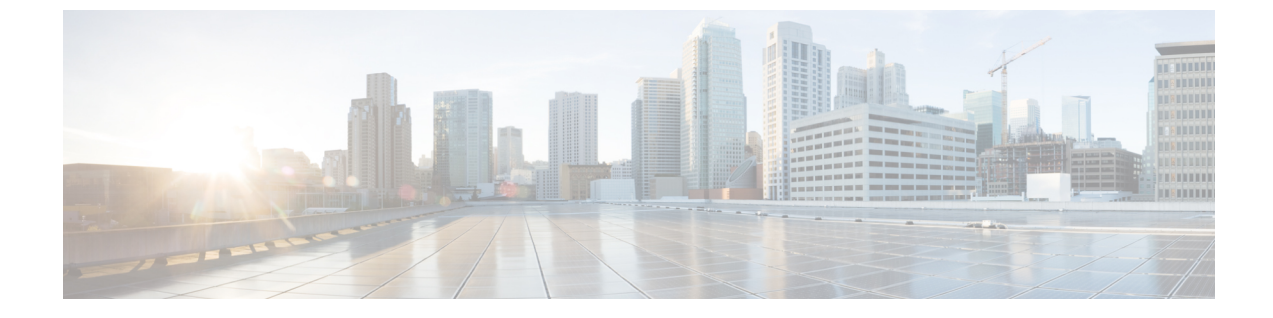

# フェデレーション統合の確認

- SIP フェデレーション設定を検証する, 1 ページ
- XMPP フェデレーションの設定を検証する, 2 ページ

## SIP フェデレーション設定を検証する

この手順では、IM and Presence サービス エンタープライズ導入と Microsoft OCS エンタープライ ズ導入の間のフェデレーテッドネットワークの設定を検証する方法について説明します。必要に 応じて他の種類の統合を検証する場合、この手順をガイドとして使用してください。

(注) 複数のローカル IM and Presence サービス ドメインの場合、各ローカル ドメインのユーザについて、この手順を繰り返します。

#### 手順

- **ステップ1** Cisco Jabber クライアントまたはサードパーティの XMPP クライアントにログインします。
- **ステップ2** 2つのフェデレーション対象の Microsoft Office Communicator クライアントにログオンします。
- **ステップ3** 1 つ目の Microsoft Office Communicator クライアントについて次の手順を実行します。
  - a) 連絡先として IM and Presence サービス ユーザを追加します。
  - b) Microsoft Office Communicator ユーザのプレゼンス サブスクリプションの受け入れ、ブロック、 または無視を要求するポップアップ メッセージが IM and Presence サービスに表示されます。
  - c) IM and Presence サービス ユーザと Microsoft Office Communicator ユーザが相互のアベイラビリ ティを表示できることを確認します。
- **ステップ4** IM and Presence サービス クライアントで、次の手順を実行します。
  - a) 連絡先として2つ目の Microsoft Office Communicator ユーザを追加します。
  - b) Microsoft Office Communicator ユーザのアベイラビリティを表示できることを確認します。

- c) Microsoft Office Communicator ユーザのユーザクライアントには、Cisco Jabber ユーザが連絡先 として追加されたことを通知するポップアップメッセージが表示されます。
- **ステップ5** IM and Presence サービス ユーザのクライアントと Microsoft Office Communicator クライアントの 両方で、在席ステータスを切り替えます。各クライアントの連絡先について、在席ステータスが 変わることを確認します。
- ステップ6 IM and Presence サービス ユーザのクライアントから、Microsoft Office Communicator ユーザに対して IM を開始します。
- ステップ7 Microsoft Office Communicator に、IM and Presence サービス ユーザからのメッセージがあるという IM ウィンドウが表示されることを確認します。
- **ステップ8** IM and Presence サービス ユーザのクライアントの IM ウィンドウと Microsoft Office Communicator クライアントの IM ウィンドウの両方を閉じます。
- **ステップ9** Microsoft Office Communicator ユーザから IM and Presence サービス ユーザに対して IM を開始しま す。
- ステップ10 IM and Presence サービス ユーザのクライアントに、Microsoft Office Communicator ユーザからの メッセージがあるという IM ウィンドウが表示されることを確認します。
- **ステップ11** Cisco Jabber クライアントで、次の手順を実行します。
  - a) Microsoft Office Communicator ユーザのいずれかをブロックします。
    - (注) XEP-0016-Privacy Lists をサポートしないサードパーティクライアントがあり、サードパーティのXMPPクライアントをブロックしている場合、IMのみがブロックされます。ユーザはアベイラビリティのステータスを交換できます。サーバ側のIMとアベイラビリティをブロックするには、IM and Presence の[ユーザオプション(Users Options)]インターフェイスまたは Cisco Jabber の[プライバシー(Privacy)]設定からプライバシー設定を変更します。
  - b) この Microsoft Office Communicator ユーザが、IM and Presence サービス ユーザのアベイラビリ ティがオフラインと表示されるようになったことを確認します。2 つ目の Microsoft Office Communicator ユーザは、IM and Presence サービス ユーザの在席ステータスを確認できます。
  - c) IM and Presence サービスユーザのクライアントでは、ブロックした Microsoft Office Communicator ユーザがオンラインと表示され、ブロックした Microsoft Office Communicator ユーザに対して IM を開始できます。
- **ステップ12** Microsoft Office Communicator クライアントから IM and Presence サービス ユーザをブロックします。
- **ステップ13** Microsoft Office Communicator ユーザのプレゼンスが IM and Presence サービス ユーザのクライア ントで使用できなくなることを確認します。

### XMPP フェデレーションの設定を検証する

この手順では、IM and Presence サービス リリース 9.0 エンタープライズ導入と、WebEx、IBM Sametime、または別の IM and Presence サービス リリース 9.0 エンタープライズ導入間のフェデレーテッド ネットワークの設定を検証する方法について説明します。以下の手順では、IM and

Presence サービス リリース 9.0 と WebEx 展開の場合について説明します。他の種類の XMPP フェ デレーションについて検証する場合、この手順をガイドとして使用してください。

(注)

複数のローカル IM and Presence サービス ドメインの場合、各ローカル ドメインのユーザについて、この手順を繰り返します。

#### 手順

- ステップ1 IM and Presence サービス リリース 9.0 サーバに接続する Cisco Jabber クライアントまたはサード パーティの XMPP クライアントにログオンします。
- ステップ2 2 つのフェデレーション対象 WebEx Connect クライアントにログオンします。
- ステップ3 1 つ目の WebEx Connect クライアントについて次の手順を実行します。
  - a) 連絡先として IM and Presence サービス ユーザを追加します。
    - b) WebEx Connect ユーザのプレゼンス サブスクリプションの受け入れ、ブロック、または無視を 要求するポップアップメッセージが IM and Presence サービス ユーザのクライアントに表示さ れます。サブスクリプションを受け入れます。
    - c) IM and Presence サービス ユーザと WebEx Connect ユーザが相互のアベイラビリティを表示で きることを確認します。
- **ステップ4** IM and Presence サービス ユーザのクライアントで、次の手順を実行します。
  - a) 連絡先として2つ目の WebEx Connect ユーザを追加します。
  - b) WebEx Connect クライアントにポップアップが表示されます。サブスクリプションを受け入れ ます。
  - c) WebEx Connect ユーザのアベイラビリティを表示できることを確認します。
- **ステップ5** IM and Presence サービス ユーザのクライアントと WebEx Connect クライアントの両方で、在席ス テータスを切り替えます。各クライアントの連絡先について、在席ステータスが変わることを確 認します。
- **ステップ6** IM and Presence サービス ユーザのクライアントから、WebEx Connect の連絡先に対して IM を開始します。
- **ステップ7** WebEx Connect クライアントに、IM and Presence サービス ユーザからの IM があるという IM ウィンドウが表示されることを確認します。
- **ステップ8** 両方のクライアントで IM ウィンドウを閉じます。
- ステップ9 WebEx Connect ユーザから IM and Presence サービス ユーザに対して IM を開始します。
- **ステップ10** IM and Presence サービス ユーザのクライアントに、WebEx Connect ユーザからの IM があるという IM ウィンドウが表示されることを確認します。
- ステップ11 IM and Presence サービス ユーザのクライアントで、次の手順を実行します。
  - a) いずれかの WebEx Connect ユーザをブロックします。

- (注) サードパーティのXMPPクライアントをブロックしている場合、IMのみがブロック されます。ユーザはアベイラビリティのステータスは交換できます。サーバ側のIM とアベイラビリティをブロックするには、IM and Presence の[ユーザオプション (Users Options)]インターフェイスまたはCisco Jabberの[プライバシー(Privacy)] 設定からプライバシー設定を変更します。
- b) この WebEx Connect ユーザが、IM and Presence サービス ユーザのアベイラビリティがオフラ インと表示されるようになったことを確認します。2 つ目の WebEx Connect ユーザは、IM and Presence サービス ユーザの在席ステータスを確認できます。
- c) IM and Presence サービス ユーザのクライアントでは、ブロックした WebEx Connect ユーザは オンラインと表示されますが、ブロックした WebEx Connect ユーザに IM を送信することはで きなくなります。
- **ステップ12** WebEx Connect クライアントから IM and Presence サービス ユーザをブロックします。
- ステップ13 WebEx Connect ユーザのアベイラビリティが IM and Presence サービス ユーザのクライアントで使用できなくなることを確認します。